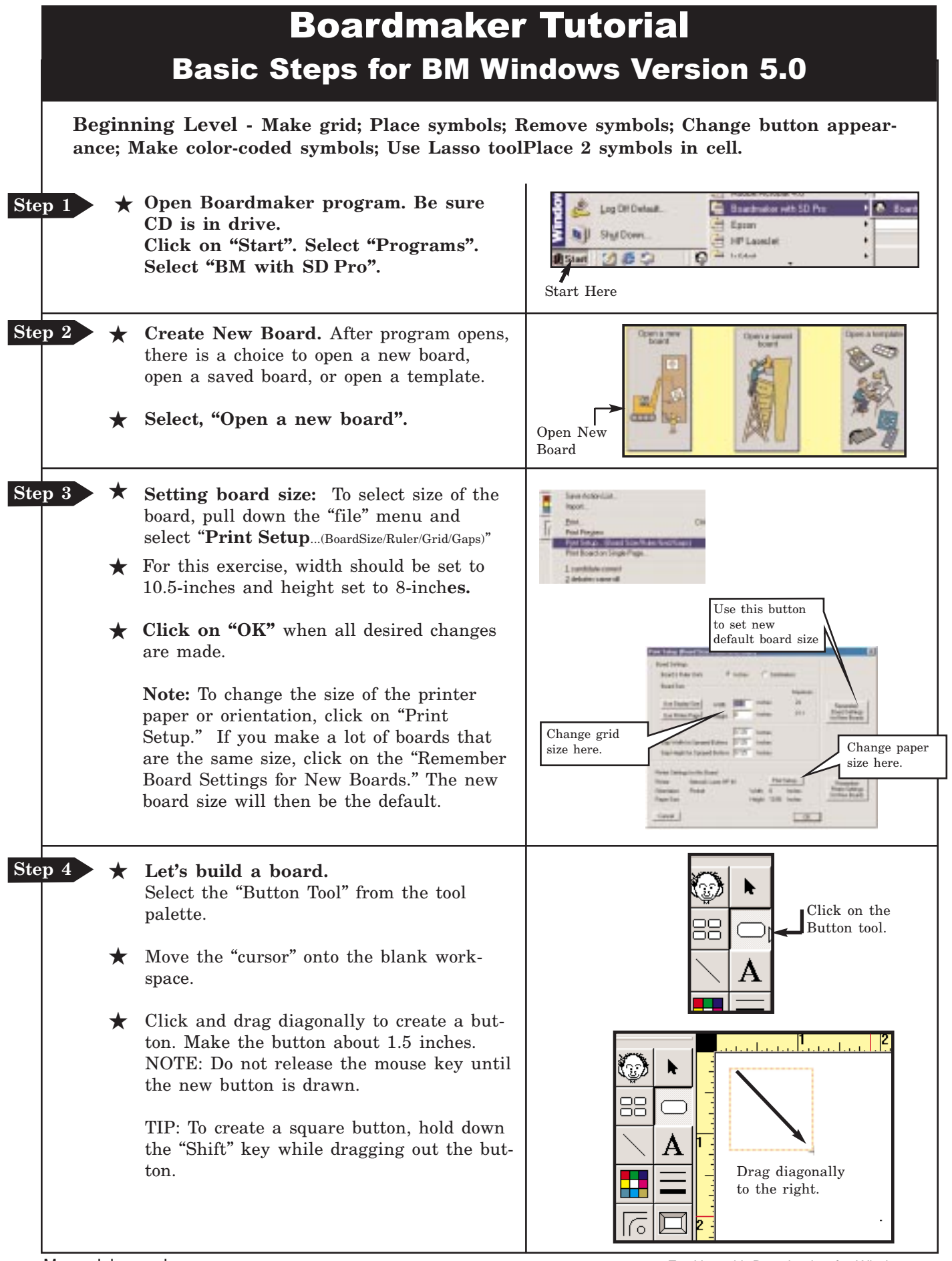

| _    |            |             |                                                                                                    |                                                                                                    |
|------|------------|-------------|----------------------------------------------------------------------------------------------------|----------------------------------------------------------------------------------------------------|
| Ster | p 5        | *           | Let's make a grid.<br>Select the "Button Sprayer Tool" from<br>the pallet.<br>Move the Button Sprayer Tool into the<br>center of the button you made. Click (hold<br>down mouse key) and drag diagonally to<br>the right. This will spray a grid of but-<br>tons. Spray 4 across and 4 down.<br>NOTE: To center or change position of the<br>grid, pull down the "Edit" menu and<br>choose "Select All". Click in the center of<br>one of the buttons and reposition the<br>grid.                   | Click on the "Button<br>Sprayer" tool.<br>Click, HOLD mouse key<br>down and drag diagonally to<br>the right. Let go when<br>board is desired size.                                                                                                    |
| Ster | <u>9</u> 6 | *           | Opening the Symbol Finder<br>Window.<br>Click on the "Boardmaker"<br>icon on the toolbar to open the symbol<br>finder window.<br>Enlarge the window by clicking on the<br>"Maximize" button.                                                                                                    | Enlarge window by<br>clicking on the<br>maximize button.<br>Note: This window<br>will move around<br>your grid as you<br>place symbols.                                                                                                    |
| Ster | o 7        | ★<br>★<br>★ | Place symbols and use some of the new Boardmaker features. Type the word "story" in the symbol search window. Next, click on the "thumbnail" view button to display the choices. Click on the last symbol in the thumbnail view, and type the words "Let's read." in the Alternative Symbol Name Field. Press the "Enter" key and symbol will be placed in grid. Note: The symbol will be placed in cell with red outline. If you want the symbol in a different cell, manually click on that cell. | Symbol Search<br>Window<br>Thumbnail<br>View Button<br>Alternative<br>Symbol Name<br>Click on this<br>selection.<br>Note: If a cell is not highlighted either by direct selec-<br>tion or default, you will receive a prompt that BM is<br>about to paste symbol in the background. |
| Ster | <b>9</b> 8 | * * *       | <ul><li>Type the word "bear" in the symbol search window. Using thumbnail view, select one of the bears to place in the next cell.</li><li>Press the "enter" key and the symbol will automatically be placed.</li><li>Type in 6 more words of your choice and fill 2 lines of the grid.</li></ul>                                                                                                    | Image: A symbol by clicking in a cell, the cursor will change to the "Boardmaker Icon" symbol.                                                                                                    |

l

| Ster | 9    | * | <b>Removing a symbol.</b><br>Type the word "butterfly" in the symbol<br>finder window. When the symbol appears in<br>the window, go to your grid and click on the<br>symbol for " <b>bear</b> " (2nd from left).                                                                                           |                                                                                                    |
|------|------|---|----------------------------------------------------------------------------------------------------|----------------------------------------------------------------------------------------------------|
|      |      | * | A prompt will come up asking if you want<br>to Replace, Add to, or Cancel operation.<br>Select " <b>Replace</b> ". The butterfly will appear<br>in grid.                                                                                                    | Click on<br>"replace" button.                                                                                                    |
| Ster | 0 10 | * | <b>Put two symbols in a cell.</b><br>Click on a cell with a symbol. Go to the<br>symbol finder window and type the word<br>"read" click on thumbnails and select the<br>stick figure reading a book. Using the<br>Alternative Symbol Name Field, remove the<br>word. Click on enter to add it to the cell. | Click here for<br>thumbnails.<br>Remove word<br>"read" here.                                                                                                    |
|      |      | * | A prompt will come up asking if you want<br>to Replace, Add To, or Cancel operation.<br>Select " <b>Add To</b> ".                                                                                                    | Down wat is address then with the samet special or<br>add to the balance T                                                                                                    |
|      |      | * | Working in the cell where the symbol was<br>added, click on the stick figure (a dotted<br>line will appear around it).                                                                                                    | Click on in     Click on the<br>lower right     Repeat with       Symbol is<br>added to     "read" (dotted<br>line will appear<br>around symbol)     move diago-<br>nally to left. |
|      |      | * | Place the cursor at the lower right corner of<br>the dotted line. Move cursor diagonally to<br>left until the symbol is smaller. Repeat<br>with the second symbol in the cell.                                                                                                    |                                                                                                    |
| Ster | p 11 | * | Copy portion of symbol: Click on a blank<br>cell. Type "I want to talk to you" in the<br>symbol finder window. Click on<br>Lasso/Marquee tool. Click on button again<br>to switch to Lasso. Use the cursor to draw<br>around a portion of the symbol. Press the<br>"enter" key to add to grid.             |                                                                                                    |
| Ster | 0 12 | * | Remove all the symbols from<br>this grid and leave the grid<br>buttons. Close the "Symbol Finder<br>Window" (Click on the "X" in the upper<br>right corner.)                                                                                                    | Lopy Ltri+L<br>Paste Ctri+V<br>Delete Delete<br>Clear<br>Select All Ctri+A<br>Select Group                                                                                         |
|      |      | * | Pull down the <b>"Edit"</b> menu and choose<br><b>"Select All"</b> . Pull down the <b>"Edit"</b> menu<br>again and choose <b>"Clear"</b> . The symbols<br>will be removed but the cells will remain.                                                                                                    |                                                                                                    |
| Ster | p 13 | * | Add some fancy touches.<br>Add a background color: Click on the<br>background of your grid then click on the<br>"color tool" on the tool bar. A pallet will<br>come up with Background colors. Select one<br>of the colors from the "Color Tool" pallet.<br>Continued on page 4                            | Be sure to click on the<br>grid background<br>BEFORE clicking on<br>"color" tool.                                                                                                  |

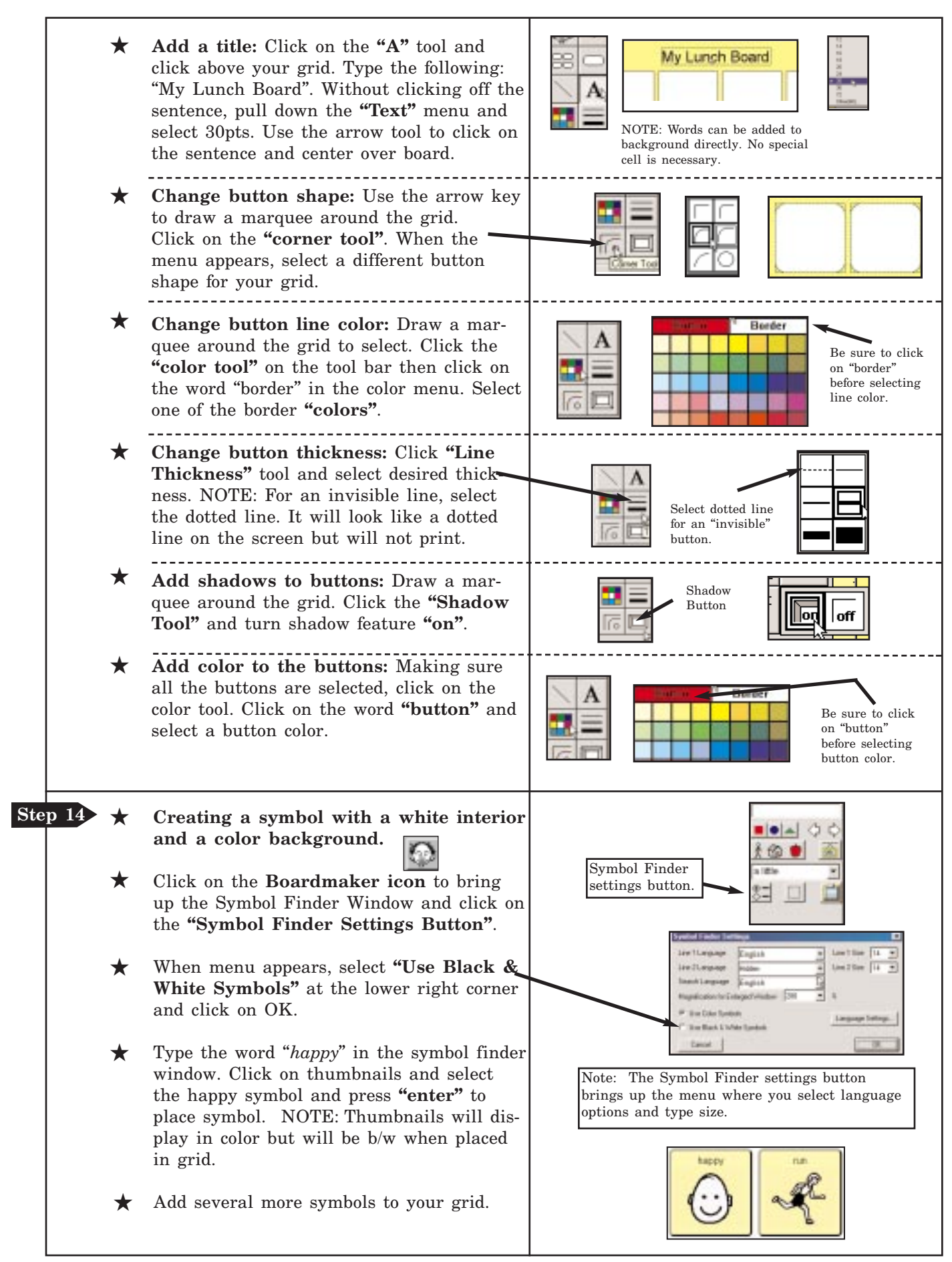